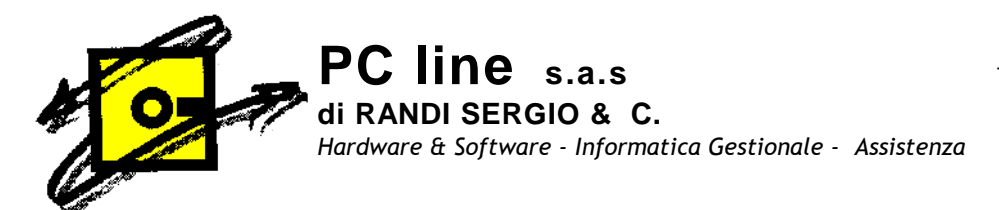

# **REGISTRAZIONI OPERAZIONI SOGGETTE A**

# **REVERSE CHARGE IN Gestionale 1**

Per gestire automaticamente le registrazioni contabili relative al meccanismo del reverse charge bisogna prima impostare alcuni parametri.

1) Creazione codici I.V.A. speculari a quelli presenti, uno per ogni codice I.V.A. usato, che verranno utilizzati per le registrazioni della fattura di acquisto e dell'autofattura di vendita (per distinguere le operazioni fatte con il meccanismo del reverse charge)

Per fare ciò andare nel menù Base, Codici Iva. Digitare il codice Iva corrispondente a quello utilizzato per esempio codice 22

| GI Codici I.V.A.                                                            |                                                                                             |                                                 |            |
|-----------------------------------------------------------------------------|---------------------------------------------------------------------------------------------|-------------------------------------------------|------------|
| Codice: 22                                                                  | Desc.: Aliquota 22%                                                                         |                                                 | ОК         |
| Tip <u>o</u> codice —                                                       | Non soggetto                                                                                | Opzioni                                         | Interrompi |
| Aliquota I.V.A.                                                             | () Esente                                                                                   | Partecipa plafond                               | Modifica   |
|                                                                             | ad I V A                                                                                    | I.V.A. non esposta                              | Elimina    |
|                                                                             | O Escluso                                                                                   | Reverse charge                                  | 2          |
| Comunicazioni An<br>Tipo operazioni:<br>Comunicazione Ar<br>Escludi dalla c | tievasione I.V.A.<br>Acquisto/cessione di beni<br>nnuale Dati I.V.A.<br>rom. annuale I.V.A. | e d'acconto<br>sludi dal calcolo della ritenuta |            |
| Codici I.V.A. Autol<br>Operazioni intraco<br>Altre operazioni re            | fatture<br>mynitarie:<br>verse charge:                                                      |                                                 |            |

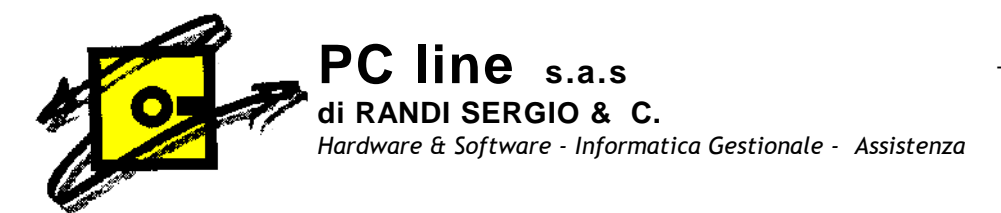

Premere il tasto F7 e duplicare il 22 inserire 22RC (è un esempio, usate i codici che volete) nella casella Codice da creare

| GICodici I.V.A.                                                                     |                                                                   |                    |                  |
|-------------------------------------------------------------------------------------|-------------------------------------------------------------------|--------------------|------------------|
| <u>Codice:</u> 22 <u>D</u> esc.:                                                    | Aliquota 22%                                                      |                    | Nuo <u>v</u> o   |
| Tip <u>o</u> codice                                                                 | Non soggetto                                                      | Opzioni            | Annulla          |
| Aliquota I.V.A.                                                                     | () Esente                                                         | Rartecina platond  | <u>M</u> odifica |
| SW 8 1976                                                                           | 🔘 Non Imponibile                                                  | I.V.A. non esposta | <u>E</u> limina  |
| () Non soggetto ad I.V.A.                                                           | C) Escluso                                                        | Reverse charge     |                  |
| Comunicazioni Antiev<br>Tipo operazioni:<br>Comunicazione Annu<br>Escludi dalla com | ce da <u>d</u> uplicare: 22<br>e da <u>c</u> reare: 22RC<br>Dupli | ca Annulla 2       |                  |
| Operazioni intracom <u>u</u> nitarie:<br>Altre operazioni reverse c <u>h</u> arg    | je:                                                               |                    |                  |
| Non utilizzato                                                                      |                                                                   |                    |                  |

#### Premete il tasto duplica.

<u>Modificate la descrizione inserendo il riferimento relativo al Reverse Charge</u> esempio\_Rev. Charge Art.17c6 e flaggando l'opzione Reverse charge

| intenc | Opzion                                      | Non soggetto                                               | Tip <u>o</u> codice                                                              |
|--------|---------------------------------------------|------------------------------------------------------------|----------------------------------------------------------------------------------|
| Modi   | I.V.A. UE                                   | Sente                                                      | Aliquota I.V.A.                                                                  |
| Elimi  | V A, non esposta                            | 🔘 Non Imponibile                                           |                                                                                  |
| 2      | Reverse charge                              | C Escluso                                                  | ) Non soggetto ad I.V.A.                                                         |
|        | d'acconto                                   | i I V A Bitenute                                           | omunicazione Annuale Dat                                                         |
|        | idi dal calcolo della ritenuta              | le I.V.A.                                                  | 🗌 Escludi dalla com. annua                                                       |
|        |                                             |                                                            |                                                                                  |
|        |                                             |                                                            | Codici I.V.A. Autofatture                                                        |
|        | d'acconto<br>idi dal calcolo della ritenuta | o/cessione di beni<br>i I.V.A. Ritenute<br>le I.V.A. Esclu | ipo operazioni Acquist<br>Comunicazione Annuale Dati<br>Escludi dalla com. annua |

Confermare con OK

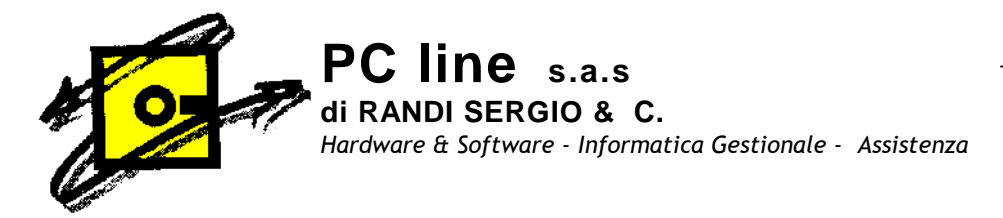

### 2) Anagrafica fornitori e Anagrafica clienti

Nella scheda dei fornitori interessati al Reverse Charge occorre compilare i dati anagrafici, andare nel menù Base, anagrafica fornitori. Se il fornitore è nuovo inserire il nuovo codice, se il fornitore è già inserito digitare o il codice fornitore cliccare su modifica. Controllare nei dati generali che la Partita, I.V.A. e/o il Codice Fiscale siano inseriti

|                                 |                    | 1     |                   |                |              |          |                    |
|---------------------------------|--------------------|-------|-------------------|----------------|--------------|----------|--------------------|
| Generali Conta                  | bili Dom.fisc      | Acqu  | uisti Spediz. Bar | nche Altri No  | ote DocFinan | ce       | Modifica           |
| Sede legale                     | VIA VERDI.         | 1     |                   |                |              |          | Elimina            |
| C.A. <u>P</u> .: Loc.:          | P <u>r</u> ov.: 21 | 00    |                   |                | VA           | 💣 cap    | 2                  |
| Sede amministra                 | ativa              | VEDD  |                   |                |              |          | 🕞 Scheda           |
| C. <u>A</u> .P.: L <u>o</u> c.: | Pro <u>v</u> .: 21 | 100   | VARESE            |                | VA           | ar cap   | Partite aperte     |
| Codios notiono:                 | T D L              | dia   | /                 |                |              |          | Interroga Ord.     |
| Louice nazione.                 | 0222456700         | alla  | - 10              |                | 02224EC700   | 1        | Interroga Doc.     |
| F.mail aziendale:               | amministrazi       | nerod | esi com           | 1 d <u>x</u> . | 0332430703   |          | Contatti           |
| Partita I.V.A.:                 | 0123456789         | 0     |                   |                |              |          | Articoli Fornitore |
| Codice fiscale:                 | 0123456789         | )     | Calcola           |                | 🔲 Non ut     | ilizzato | Ult. Art. Acq.     |
| Alias( <u>3</u> ):              |                    |       |                   |                |              |          |                    |
|                                 |                    |       |                   |                |              |          |                    |
|                                 |                    |       |                   |                |              |          |                    |

Inserire nei dati contabili del fornitore il codice I.V.A. Reverse Charge creato precedentemente

1

| ienerali Contabili Dom.fisc. Acquisti Spediz. Banch<br>codice I.V.A.:<br>22RC, Aliquota 22% Rev. Charge Art.17c6<br>Soggetto a ritenuta d'acconto<br>Escludi da Spesometro<br>Includi in Elenchi "Black List"<br>Includi in Com. San Marino<br>Gestione I.V.A.: Predefinita per l'azienda •<br>Conto<br>Abbinamento conto:<br>Codice pagamento: RD01, Rimessa diretta | e Altri Note DocFinance<br>Tipo anagrafica<br>Persona física<br>Società<br>Appartenente UE<br>Dogana<br>Prevale sull'articolo | Modifica<br>Elimina<br>2<br>Contatti<br>Articoli Fornit |
|----------------------------------------------------------------------------------------------------|----------------------------------------------------------------------------------------------------|---------------------------------------------------------|
| Causale versamento ritenuta d'acconto                                                                                                    |                                                                                                    | Ult. Art. Ac                                            |

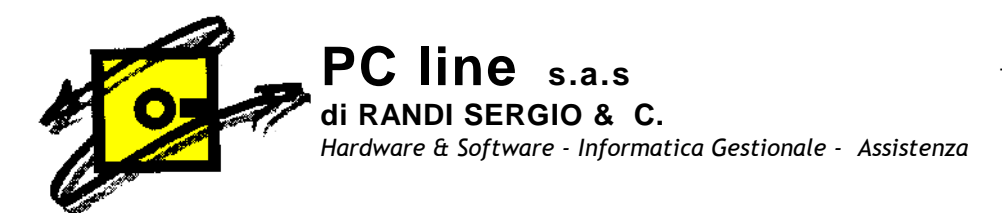

#### Importante: E' OBBLIGATORIO CARICARE IL FORNITORE ANCHE NELL'ANAGRAFICA CLIENTI PRIMA DI INIZIARE LE REGISTRAZIONI.

Occorre compilare i dati anagrafici, andare nel menù Base, anagrafica clienti, inserire il codice e compilare i dati, in particolar modo la Partita I.V.A. e/o il Codice Fiscale devono essere inseriti nei dati generali

| Anagranca chenu                                                                        |                 |
|----------------------------------------------------------------------------------------|-----------------|
| Tastro: Lodice: Hagione sociale (W):<br>35 ROSSI IMPRESA RØSSI S.N.C.                  | ок              |
|                                                                                        | Interrompi      |
| Generali Contabili Vendite Spediz. Benche Dom.Fisc. Altri Note Campi Liberi DocFinance | Modifica        |
| Indirigzo: VIA VERDI, 1                                                                | <u>E</u> limina |
| C.A.P. Loc. Prov.: 21100 VARESE VA 💣 cap                                               | 2               |
| Sede amministrativa                                                                    | 🕞 Scheda        |
| Indirizzo: VIA VERDI, 1                                                                | Partite apert   |
| C.A.P. Loc. Prov.(h): 21/00 VARESE VA 💣 cap                                            | Int. Offerte    |
| Codice na <u>z</u> ione: IT 🖌 Italia Fa <u>x</u> : 0332456789                          | Int. Ordini     |
| Telefono <u>1</u> e <u>2</u> : 0332456789                                              | Int. Docume     |
| E- <u>m</u> ail aziendale: aministrazione@rossi.com                                    | <u> </u>        |
| Sito Web:                                                                              | Contatti        |
| Partita I_V.A.: 01234567890                                                            | Articoli Clien  |
| Codice Fiscale: 01234567890 Calcola Non utilizzato                                     | Ult.Art.Vend    |
| Alias(3):                                                                              |                 |
|                                                                                        |                 |
|                                                                                        |                 |

Inserire nei dati contabili del cliente il codice I.V.A., Reverse Charge creato precedentemente

| astro: <u>C</u> odice:            | Ragione soc                      | iale ( <u>w</u> ):             |               |                |             |                  |
|-----------------------------------|----------------------------------|--------------------------------|---------------|----------------|-------------|------------------|
| 5 ROSSI                           | IMPRESA F                        | ROSSI S.N.C.                   |               |                |             | OK               |
|                                   | [                                |                                |               |                |             | Interrompi       |
| aenerali Contabili Vendite S      | pediz. Banc                      | she Dom.Fisc.                  | Altri Note    | Campi Liberi   | DocFinance  | <u>M</u> odifica |
| Lipo anagrafica                   | lice I.V.A <mark>.:</mark> 🛛     | 22RC Aliquot                   | a 22% Rev.    | Charge Art.17c | 6           | Elimina          |
| Società                           | Escludi da Sp<br>Includi in Eler | pesometro<br>nchi "Black List" |               |                |             | 2                |
| O Appartenente UE Ge              | stione I. <u>V</u> .A.:          | Predefinita per l'a            | zienda        | •              |             | 🕞 Scheda         |
| 🗖 Sostituto di imposta 🛛 Causale  | versamento:                      |                                |               |                |             | Partite apert    |
| Conto abbinato                    |                                  |                                |               |                |             | Int. Offerte     |
| Conto P.d.c.:                     |                                  |                                | ]             | Prevale sul    | ll'articolo | Int. Ordini      |
| Codice pagamento:                 |                                  |                                |               |                |             | Int. Documer     |
| Periodi di esclusione scadenza    | rate                             |                                |               | Giorno di scad | d. fisso    | Fide             |
| Primo periodo <u>e</u> scluso dal | al:                              | rinvio al                      |               | Giorno:        | 0           |                  |
| Secondo periodo escluso dal       | al:                              | rinvio al                      |               | mese uguale/   | succ. 👻     | Contatti         |
|                                   |                                  |                                |               |                | 7           | Articoli Clien   |
| 🗖 Invia E/C 👘 Invia<br>Fido       | sollecito                        | Data <u>u</u> lti              | mo sollecito: |                |             | Ult.Art.Vend     |
| Massimo scoperto( <u>x</u> ):     | Massimo oro                      | dinabile(j):                   | Massimo fat   | turabile(g):   |             |                  |
| € 0,00                            | €                                | 0,00                           | €             | 0,0            | 00          |                  |
|                                   |                                  |                                |               |                |             |                  |

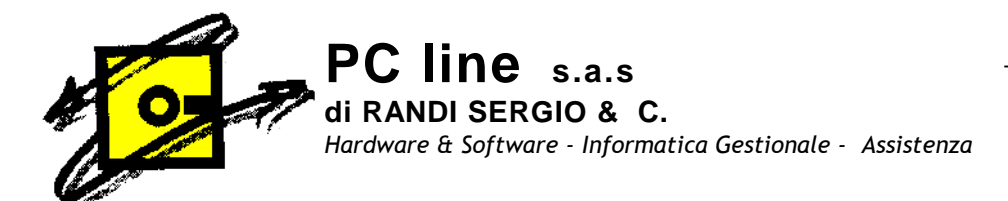

3) Creazione registro I.V.A. :

Nella scelta "Libri Aziendali "menù Base, Archivi contabilità, Libri aziendali Registri I.V.A. sono codificati i registri utilizzati dall'azienda. Le operazioni soggette al Reverse Charge devono essere integrate con la relativa l'imposta (esempio I.V.A. 22%) e registrate sia sul registro I.V.A. degli acquisti sia nel registro I.V.A. delle vendite.

Per quanto riguarda i registri I.V.A. da utilizzare è possibile scegliere tra diverse opzioni (consultate il Vs. responsabile fiscale per adottare la più opportuna)

 Una possibile soluzione (da noi suggerita) è quella di registrare le fatture di acquisto Reverse Charge (dopo essere state integrate con l' I.V.A. relativa) sul registro delle fatture di acquisto mantenendo la consecutività del protocollo, e registrare le autofatture Reverse Charge su un registro I.V.A. vendite dedicato solo per questo tipo di operazione.

Per procedere con questa soluzione controllare sul menù: Base, Archivi Contabilità, cliccare su Libri Aziendali, si apre la finestra

| I Libri Aziendali<br>Registri I.V.A. Libro giornale |                              |                               |           |  |  |
|-----------------------------------------------------|------------------------------|-------------------------------|-----------|--|--|
|                                                     | -iau a:                      | 1                             | ОК        |  |  |
| Tipo registro                                       |                              | - Liquidazione IVA            | Annulla   |  |  |
| Clienti O Corrispettivi                             | <ul> <li>A debito</li> </ul> | Stampa liquidazione           | Modifica  |  |  |
| Conspective                                         | O A credito                  | Gruppo liquidazione:          | To any or |  |  |
| O Fornitori O Riepilogativo                         | O In sospensione             | 0                             | Elimina   |  |  |
| Conta I V A                                         |                              |                               | 2         |  |  |
|                                                     |                              |                               |           |  |  |
| Conto I.V.A. indetraibile:                          |                              |                               |           |  |  |
| Conto I.V.A. esig, dif <u>f</u> .:                  |                              |                               |           |  |  |
| Conto I.V.A. per gassa:                             |                              |                               |           |  |  |
| Conto I.V.A. split payment:                         |                              |                               |           |  |  |
| Ultime date                                         | Ultimi num                   | eri                           |           |  |  |
| Ultima stampa:                                      | Ultimo nur                   | nero p <u>ag</u> ina: 0 🗇     |           |  |  |
| Ultima registrazione:                               | Ultimo nur                   | Ultimo numero protocollo: 0 🖆 |           |  |  |
| Ultima liquidazione:                                | ia   4                       |                               |           |  |  |
| 1 (there is barried as second as                    | Stampa da                    | ati azienda sul registro      |           |  |  |
| oluma liquid, a <u>r</u> indale,                    | Stamp                        | a intestazione                |           |  |  |

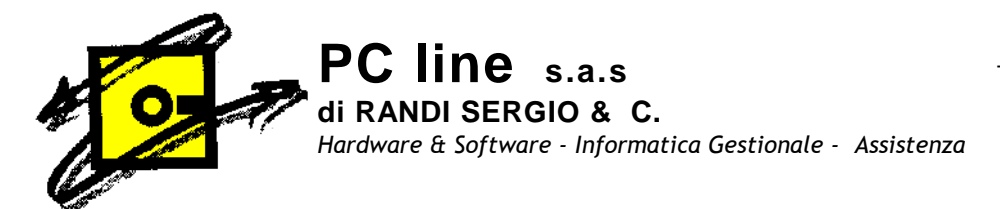

| Numero registro: Descri<br>Tipo registro<br>© Clienti O Corrispettivi | Tipo I      | V.A.<br>Jebito<br>redito |         |        | Liqui    | dazior<br>tampa<br>po jigu | e I.V.A<br>liquida<br>iidazio | A.<br>azione<br>ne: |     |        |     | Annull<br>Lodific | a<br>a |
|-----------------------------------------------------------------------|-------------|--------------------------|---------|--------|----------|----------------------------|-------------------------------|---------------------|-----|--------|-----|-------------------|--------|
| gistri I.V.A.                                                         |             | sospe                    | nsione  |        | <u> </u> |                            |                               |                     |     |        |     | 2                 |        |
| 1 REGISTRO ACQUISTI                                                   | Gen         | Feb                      | Mar     | Apr    | Mag      | Giu                        | Lug                           | Ago                 | Set | Ott    | Nov | Dic               | An     |
| 2 REGISTRO VENDITE                                                    |             |                          |         |        |          |                            |                               |                     |     |        |     |                   |        |
|                                                                       |             |                          |         |        |          |                            |                               |                     |     |        |     |                   |        |
| = Stampe definitiva, X = Liquidazione                                 | e definitiv | a, Ani                   | n. = Ar | nnuale |          |                            | OK                            |                     |     | Annull | a   |                   | 2      |

#### Selezionare la voce numero registri e si apre la finestra registri I.V.A.

Selezioniamo il registro vendite e clicchiamo, (nel nostro caso il 2) si apre la finestra relativa al ns registro

| Gi Libri Aziendali                                                                                                    |                                              |
|----------------------------------------------------------------------------------------------------|----------------------------------------------|
| Registri I.V.A. Libro giornale                                                                                                    |                                              |
| Numero registro:       2        Descrizione:       REGISTRO VENDITE         Tipo registro       O Corrispettivi       Tipo I.V.A.       Liquidazione I.V.A.         O Clienti       Corrispettivi       A debito       Stampa liquidazione         Fornitori       Riepilogativo       In sospensione       0         Conto I.V.A.:       0501        IVA SU VENDITE | OK<br>Interrompi<br>Modifica<br>Elimina<br>2 |
| Conto I.V.A. indetraibile:          Conto I.V.A. esig. diff.:          Conto I.V.A. per cassa:          Conto I.V.A. split payment:          Ultime date          Ultima registrazione:          Ultima liguidazione:          Ultima liguidazione:          Ultima liquid. agnuale:                                                                                 |                                              |

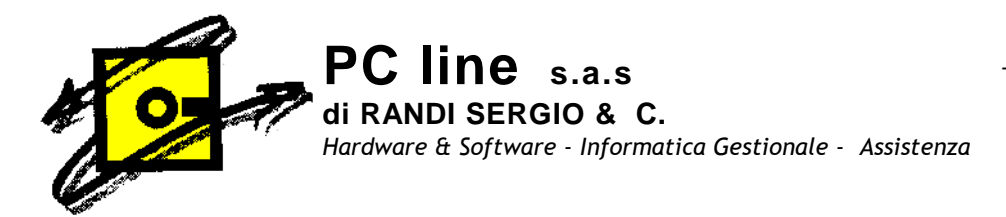

e premiamo F7 per duplicarlo indicando come codice da creare un numero registro non ancora creato per esempio 20 (utilizzate pure un codice a Vs. piacere) e clicchiamo su duplica

| Numero registro 2 Desc                                           | izione: REGISTRO VEN                                   | DITE                                                                   | Nuovo               |
|------------------------------------------------------------------|--------------------------------------------------------|------------------------------------------------------------------------|---------------------|
| Tipo registro<br>Clienti<br>Fornitori<br>Riepilogativo           | Tipo I.V.A.<br>A debito<br>A credito<br>In sospensione | Liquidazione I.V.A.<br>Stampa liquidazione<br>Gruppo liquidazione<br>O | Annulla<br>Modifica |
| Conto I.V. o. indetraibile:<br>Conto I.V. <b>Duplica recorvi</b> |                                                        |                                                                        |                     |

Dopo averlo duplicato modifichiamo la descrizione e impostiamo i parametri del registro: menù: Base, Archivi Contabilità, cliccare su Libri Aziendali, si apre la finestra

| 🗟 Libri Aziendali                  |             |                               |          |
|------------------------------------|-------------|-------------------------------|----------|
| Registri I.V.A. Libro giornale     |             |                               |          |
| Numero registro:                   | zione:      |                               | OK       |
| Tipo registro                      | Tipo I.V.A. | Liquidazione I.V.A.           | Annulla  |
| Olienti O Corrispettivi            | A debito    | Stampa liquidazione           | Modifica |
|                                    | O A credito | Gruppo liquidazione:          | Elimina  |
| Chemisi O'nepisgente               |             |                               | 2        |
| Conto I.V.A.:                      |             |                               |          |
| Conto I.V.A. indetraibile:         |             |                               |          |
| Conto I.V.A. esig, dif <u>f</u> .: |             |                               |          |
| Conto I.V.A. per <u>c</u> assa:    |             |                               |          |
| Conto I.V.A. split payment:        |             | 1                             |          |
| Ultime date                        | Ultimi nume | eri                           |          |
| Ultima stampa:                     | Ultimo num  | iero p <u>ag</u> ina: 0 👙     |          |
| Ultima registrazione:              | Ultimo num  | iero pr <u>o</u> tocollo: 0 🗇 |          |
| Ultima liguidazione:               | Champer de  | ti paiondo aul rogistro       |          |
| Ultima liquid annuale              |             | u azieriua sui regisulu       |          |

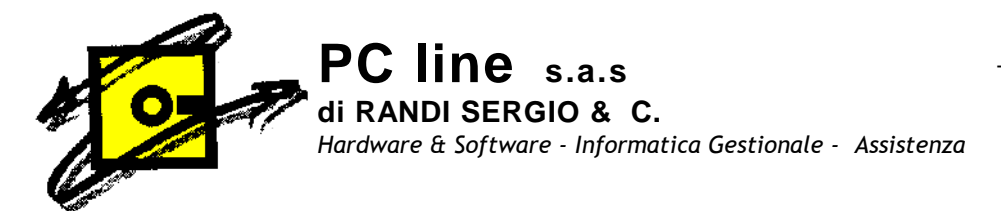

\_ | D | X Registri I.V.A. Libro giornale Nuovo Descrizione: REG.VENDITE REVERSE CHARG Numero registro: 20 Annulla Tipo I.V.A. Tipo registro Liquidazione I.V.A. Registri I.V.A. Gen Feb Mar Apr Mag Giu Lug Ago Set Ott Nov Dic Ann. 1 REGISTRO ACQUISTI 2 REGISTRO VENDITE 20 REGISTRO VENDITE \* = Stampa definitiva, X = Liquidazione definitiva, Ann. = Annuale OK Annulla 2 Ultime date Ultimi numeri Ultima stampa: ) numero p<u>ag</u>ina: Ultima registrazione: Ultimo numer rotocollo Ultima liguidazione: Stampa dati azienda sul regis Ultima liquid. annuale: 🗹 Stampa intestazione

Selezionare la voce numero registri e si apre la finestra registri I.V.A.

Selezioniamo il registro vendite appena creato e clicchiamo, (nel nostro caso il 20) si apre la finestra relativa al nostro registro, clicchiamo su modifica, posizioniamoci sulla descrizione aggiungendo REVERSE CHARG,

| Registri I.V.A. Libro giornale                                                                                                    |                                                                                                    |
|----------------------------------------------------------------------------------------------------|----------------------------------------------------------------------------------------------------|
| Numero registro: 20 Descrizi<br>Tipo registro<br>Clienti Corrispettivi<br>Fornitori Riepilogativo                                      | Tipo I.V.A.     Sampa liquidazione       A debito     Sampa liquidazione       A credito     Grappo liquidazione       In sospensione     Grappo liquidazione |
| Conto I.V.A.: 0501<br>Conto I.V.A. indetraibile:<br>Conto I.V.A. esig. diff.:<br>Conto I.V.A. per gassa:<br>Conto I.V.A. split payment | IVA SU VENVITE                                                                                                    |
| Ultime date Ultima stampa: Ultima registrazione: Ultima liguidazione: Ultima liguidazione: Ultima liguidazione:                        | Ultimi numeri<br>Ultimo numero pagina:<br>Ultimo numero protocollo:<br>Stampa dati azienda sul registro                                                       |

controlliamo che non ci sia il flag su stampa liquidazione ed eventualmente azzerare il campo ultimo numero pagina e ultimo numero protocollo

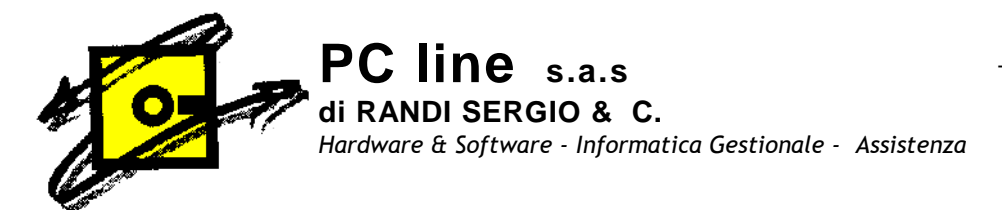

#### 4) Creazioni Causali contabili

Nella scelta " Causali Contabili " menù Base, Archivi contabilità, Causali Contabili occorre creare le seguenti causali:

- fattura di acquisto Reverse Charge;
- autofattura di vendita Reverse Charge;
- giroconto I.V.A;
- nota accredito Reverse Charge.

| GI Causali Cont                     | abili                                                                           |                                      |
|-------------------------------------|---------------------------------------------------------------------------------|--------------------------------------|
| <u>C</u> odice:                     | Descrizione:                                                                    |                                      |
| Tipo operazione                     | Conti associati Partite clienti fornitori Al                                    | ltri                                 |
| ipo movimento                       |                                                                                 | ĭ                                    |
| 💿 Prima nota                        | O Corr                                                                          | ispettivo a scorporo                 |
| 🔘 Fattura                           | O Corr                                                                          | ispettivo con ventilazione           |
| 🔘 Nota di credi                     | to                                                                              |                                      |
| Registro I.V.A.:                    | e annuale dati I.V.A. / Stampa Fatturato<br>ammontare operazioni attive/passive | Agevolazioni                         |
| Registrazione au                    | utomatica fatture/note di credito<br>Irge                                       | Nota di debito (fattura integrativa) |
| Contabilità analit<br>Escludi dalla | <mark>ica</mark><br>a Contabilità Analitica Ca <u>u</u> sale:                   |                                      |
| OK.                                 | Annulla <u>M</u> odifica                                                        | <u>Elimina</u>                       |

Inseriamo la causale contabile fattura acquisto Reverse Charge;

inseriamo un codice a scelta esempio 125, nella descrizione FATTURA DI ACQUISTO Reverse Charge, Tipo operazione clicchiamo su Fattura

| G1 Causali Contabili                                                                                                    |                                                |
|----------------------------------------------------------------------------------------------------|------------------------------------------------|
| Codice: 125 Descrizione: FATTURA DI ACQUISTO                                                                                                   | Reverse Charge                                 |
| Tipo operazione Conti associati Partite clienti fornitori                                                                                      | Altri                                          |
| _ <u>Tipo movimento</u>                                                                                                    |                                                |
| O Prima nota                                                                                                    | prispettivo a scorporo                         |
| Fattura O.Co                                                                                                    | prrispettivo con ventilazione                  |
| 🔿 Nota di credito                                                                                                    |                                                |
| Registro I.V.A.: 1 REGISTRO ACQUISTI<br>Comunicazione annuale dati I.V.A. / Stampa Fatturato<br>Escludi da ammontare operazioni attive/passive | Agevolazioni<br>Agevolazioni autotrasportatori |
| Registrazione automatica fatture/note di credito<br>Reverse charge<br>Contabilità analitica                                                    | Nota di debito (fattura integrativa)           |
| Escludi dalla Contabilità Analitica Causale:                                                                                                   |                                                |
| UK Interrompi Modific                                                                                                    | sa <u>Elimina ?</u>                            |

Flagghiamo Reverse Charge

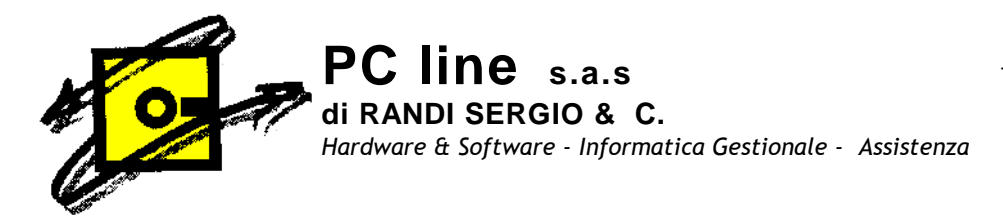

Inseriamo la causale contabile Fattura di Vendita Reverse Charge; inseriamo un codice a scelta esempio 115, nella descrizione FATTURA DI VENDITA Reverse Charge, Tipo operazione clicchiamo su Fattura, registro I.V.A. Reverse Charge

| po operazione   Ponti associati   Partite                                                                                                    | Clienti fornitori Altri                                                                                                    |
|----------------------------------------------------------------------------------------------------|----------------------------------------------------------------------------------------------------|
| Tipo movimento<br>O Prima nota                                                                                                    | <ul> <li>Corrispettivo a scorporo</li> </ul>                                                                                               |
| 💿 Fattura                                                                                                    | <ul> <li>Corrispettivo con ventilazione</li> </ul>                                                                                         |
| 🔿 Nota di credito                                                                                                    |                                                                                                    |
| Registro I.V.A.: 20 min mcu. VEN                                                                                                    |                                                                                                    |
| Comunicazione annuale dati I.V.A. / S<br>Escludi da ammontare operazioni al<br>Redistrazione automatica fatture/hote di                                                                                                    | tampa Fatturato Agevolazioni<br>ttive/passive Agevolazioni autotrasportatori<br>credito Nota di debito (fattura integrativa)               |
| Comunicazione annuale dati I.V.A. / S<br>Comunicazione annuale dati I.V.A. / S<br>Escludi da ammontare operazioni a<br>Registrazione automatica fatture/note di                                                                                     | tampa Fatturato<br>ttive/passive Agevolazioni<br>credito Nota di debito (fattura integrativa)<br>Considera come nota di debito             |
| Comunicazione annuale dati I.V.A. / S<br>Comunicazione annuale dati I.V.A. / S<br>S<br>Escludi da ammontare operazioni al<br>Registrazione automatica fatture/note di<br>Fleverse charge                                                            | tampa Fatturato<br>ttive/passive Agevolazioni<br>credito Nota di debito (fattura integrativa)<br>Considera come nota di debito             |
| Comunicazione annuale dati I.V.A. / S<br>Comunicazione annuale dati I.V.A. / S<br>Escludi da ammontare operazioni al<br>Registrazione automatica fatture/note di<br>Fleverse charge<br>Contabilità analitica<br>Escludi dalla Contabilità Analitica | tampa Fatturato<br>ttive/passive Agevolazioni<br>credito Nota di debito (fattura integrativa)<br>Considera come nota di debito<br>Causale: |

Flagghiamo Reverse Charge

Inseriamo la causale contabile Giroconto I.V.A.;

inseriamo un codice a scelta esempio 361, nella descrizione GIROCONTO FATTURE REVERSE CHARGE, Tipo movimento flagghiamo "Prima nota ed infine flagghiamo Registrazione automatica Reverse Charge

| o operazione Conti associati Partite clienti | fornitori Altri                                                                        |
|----------------------------------------------|----------------------------------------------------------------------------------------|
| Prima nota                                   | Corrispettivo a scorporo                                                               |
| Fattura                                      | 🔘 Corrispettivo con ventilazione                                                       |
| ) Nota di credito                            |                                                                                        |
| Comunicazione annuale dati I.V.A. / Stampa   | Fatturato         Agevolazioni           assive         Agevolazioni autotrasportatori |
| Feverse charge                               | Considera come nota di debito                                                          |

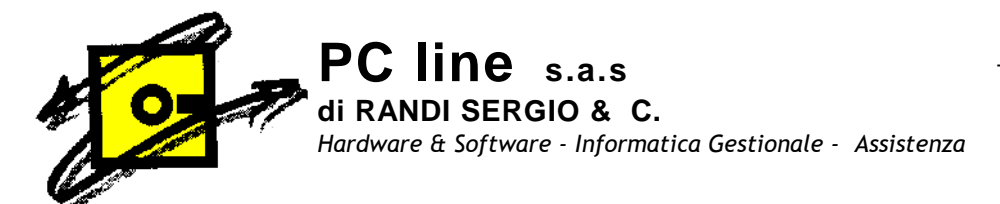

In Partite clienti e fornitori flaggare No partita

| GI Causali Contabili            |                                 |                               |          |
|---------------------------------|---------------------------------|-------------------------------|----------|
| Codice: 361 Descrizio           | one: GIROCONTO FATTUR           | E REVERSE CHARGE              |          |
| Tipo operazione Conti as        | sociati Partite clienti fornito | ri Altri                      |          |
| Tipo gestione                   | Eunzione                        | <u>M</u> ovimenta conto       |          |
| O Apre partita                  | 🔿 Incasso                       | 🔿 Clienti                     | Dare     |
| Stapre partita                  | O Pagamento                     | <ul> <li>Fornitori</li> </ul> |          |
| Addebiti insoluto               | <ul> <li>Normale</li> </ul>     | <ul> <li>Entrambi</li> </ul>  | () Avere |
| <u>E</u> sigibilità I.V.A.: Imm | ediata/split payment            | ~                             |          |
| Tipo giroconto: Nes             | suno                            | ~                             |          |
|                                 |                                 |                               |          |
|                                 |                                 |                               |          |
|                                 |                                 |                               |          |
|                                 |                                 |                               |          |
| ОК                              | Interrompi <u>M</u> o           | difica <u>E</u> limina        | 2        |

In Altri flaggare confermato

| operazione Conti asso<br>to iniziale movimenti | ociati    Partite clienti fornitori    Altri |   |
|------------------------------------------------|----------------------------------------------|---|
| Confermato                                     | O Provvisorio O Previsionale                 |   |
| Gestisce competenza -                          |                                              |   |
| Criterio determinazione d                      | ata inizio competenza                        | _ |
| Criterio prestabilito:                         | Predefinito                                  |   |
| Personalizzato:                                | [specificare una formula]                    |   |
| Criterio determinazione d                      | ata fine competenza                          |   |
| Criterio prestabilito:                         | Predefinito                                  |   |
| ) Personalizzato:                              | [specificare una formula]                    | × |
|                                                |                                              |   |

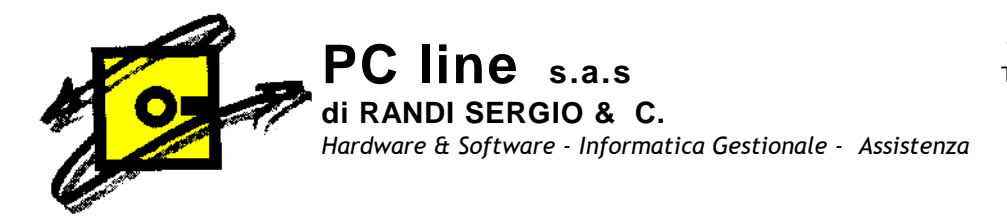

Inseriamo la causale contabile nota accredito Reverse Charge; inseriamo un codice a scelta esempio 129, nella descrizione Autofattura nota credito REVERSE CHARGE, Tipo operazione clicchiamo su Nota di Credito, registro I.V.A. Reverse Charg

| 🕞 Causali Contabili                                                                                                    | × |
|----------------------------------------------------------------------------------------------------|---|
| Codice: 129 Descrizione: Autofattura nota credito REXERSE CHARGE                                                                                                    |   |
| Tipo operazione Conti associati Partite clienti fornikori Altri                                                                                                    | _ |
| Tipo movimento         O Prima nota       O Corrispettivo a scorporo         O Fattura       O Corrispettivo con ventilazione                                                                                                    |   |
| Nota di credito     Dati I.V.A.:     Registro I.V.A.:     20     REG.VENDITE REVERSE CHARG                                                                                                    |   |
| Comunicazione annuale dati I.V.A. / Stampa Fatturato Escludi da ammontare operazioni attive/passive Agevolazioni autotrasportatori Decisteracione attactica fatture (asta di asta di a |   |
| Reverse charge     Considera come nota di debito                                                                                                    |   |
| Uontabilità analitica<br>Escludi dalla Contabilità Analitica Ca <u>u</u> sale:                                                                                                    |   |
| OK Interrompi <u>M</u> odifica <u>E</u> limina <u>2</u>                                                                                                    |   |

Flagghiamo Reverse Charge

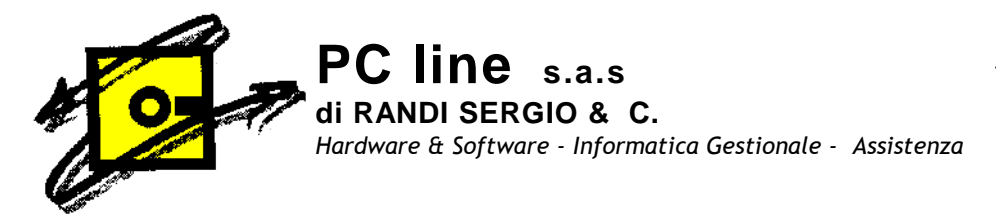

### 5) Inserire i dati nei parametri contabilità

CHARGE

Nella scelta "Parametri Contabilità "menù Base, Archivi contabilità, Parametri contabilità, nella scheda "Reverse Charge" Altre operazioni reverse charge inserire le causali precedentemente caricate: <u>FATTURA DI VENDITA REVERSE CHARGE</u>, <u>GIROCONTO FATTURE REVERSE</u>

| Hajistrazioni       P.d.C.       Contil       Contil       Contil       Fine esercizio       Assertamento       Heverse cha         Operazioni intracomunitarie       Autoratura:       Giroconto:           Altre operationi reveise charge       Autoratura:        Giroconto:          Altre operationi reveise charge       Autoratura:       115        FATTURA DI VENDITA       Giroconto:       361        GIROCONTO FATTUR         Nt. orgdito       123        Autofatura nota credito       Cliente autoratura:          Consolidamento documenti di acquisto        Consolidamento documenti di acquisto | CI Parametri Conta     | ilită                                                       |                             |
|----------------------------------------------------------------------------------------------------|------------------------|-------------------------------------------------------------|-----------------------------|
| Autoratura: Giroconto: Giroconto: Altre operazioni revelse charge<br>Autofattura: 115 FATTURA DI VENDITA Giroconti: 361 GIROCONTO FATTUF<br>Nt. credito 123 Autofatura nota credito<br>Cliente autoratura:<br>Consolidamento documenti di acquisto<br>Registrazione autoratura e giroconto I.V.A.                                                                                                    | Registrazioni P.d.C.   | Conti   Conti I.V.A.   Causali   Fine eserciz               | io Assertamento Reverse ch. |
| Nt. creato: Altre operationi revelle charge<br>Autofattura 115 FATTURA DI VENDITA Girocontit: 361 GIROCONTO FATTUR<br>Nt. credito 129 Autofattura nota credito<br>Cliente autofattura:<br>Consolidamento documenti di acquisto<br>Registrazione automatica autofattura e giroconto I.V.A.                                                                                                    |                        | <u>G</u> iroconto:                                          |                             |
| Altre operationi revelle charge<br>Autofattura 115 J., FATTURA DI VENDITA Girocont v 361 GIROCONTO FATTUR<br>Nt. crgdito 123 Autofattura nota credito<br>Cliente autofattura:<br>Consolidamento documenti di acquisto<br>Registrazione automatica autofattura e giroconto I.V.A.                                                                                                    | N <u>t</u> . credito:  |                                                             |                             |
| Autofattura 115 FATTURA DI VENDITA Giroconte: 361 GIROCONTO FATTUF Nt. credito 129 Autofattura nota credito Cliente autofattura: Consolidamento documenti di acquisto Registrazione automatica autofattura e giroconto I.V.A.                                                                                                    | Altre operazioni reven | e charge                                                    | *                           |
| Nt. orgotico 129 Autofattura nota credito Cliente autorattura: Consolidamento documenti di acquisto Registrazione automatica autofattura e giroconto I.V.A.                                                                                                    | Autofattura 115        | .] [FATTURA DI VENDITA] Giroconte: 3                        |                             |
| Ulente autorattura:  Consolidamento documenti di acquisto  Registrazione automatica autofattura e giroconto I.V.A.                                                                                                    | Nt. credito            | .] Autofattura nota credito                                 |                             |
| Consolidamento documenti di acquisto<br>Registrazione automatica autofattura e giroconto I.V.A.                                                                                                    | Lliente autorattura:   |                                                             |                             |
|                                                                                                    | Consolidamento docu    | nenti di acquisto<br>omatica autofattura e giroconto I.V.A. |                             |
|                                                                                                    |                        |                                                             |                             |
|                                                                                                    |                        |                                                             |                             |
|                                                                                                    |                        |                                                             |                             |
|                                                                                                    |                        |                                                             |                             |
|                                                                                                    |                        |                                                             |                             |
|                                                                                                    |                        |                                                             |                             |
|                                                                                                    |                        |                                                             |                             |

#### PER REGISTRARE UNA FATTURA D'ACQUISTO REVERSE CHARGE

utilizzare il codice precedentemente creato: <u>FATTURA DI ACQUISTO Reverse Charge</u> (nell'esempio sopra riportato codice 125), dopo aver inserito i dati di registrazione ed aver utilizzato il codice I.V.A. 22RC ed aver confermato

| Gi Gestione Movimenti                                                                     |                                                                     |
|-------------------------------------------------------------------------------------------|---------------------------------------------------------------------|
| Ngm: eg. 16 2ausd 120 FA <sup>+</sup><br>Documentu<br>Data dao undera 01.01/2015 (* ) Nur | TLRA DI ACCUISTO FEVER D.142. 01/01/2016 🔮 🎬 🛛 Ariskica 🛛 Dilliqui. |
| Descrizione                                                                               | Totale: € 22.00                                                     |
| Intestalaria<br>Eomitore 44 EDS31 IMPRES                                                  | Alti Mi.<br>BROSERNIC                                               |
| Pag.: 3001, 🎬 Rirressa dire:ta                                                            | Banca sogg.: 🔄 Banca: 🔤 🕞 📑                                         |
| I.V.A.<br>Begistor 1 Registro Accuist                                                     | Prot: 2 Esigipilità: Immeciata 💉 jpesomeiro                         |
| In                                                                                        | s Cuntrup Impusta 🦰 S Cuntrup Impurto 🛛 Data in zi 📥                |
| N 22HL Aliquo:a 22% Hev. Charg V €                                                        | ້ພມມ ຣີ 22.00 🗏 D 6/27 🦸 ແມມນ 🧾                                     |
|                                                                                           |                                                                     |
|                                                                                           |                                                                     |
| .VA:                                                                                      | Tipp acquistn  Bene destin, riv.  Contropartia                      |
| mporig: C CCO                                                                             | Skila Skurentale Importo: C 0.00                                    |
| Sbilarcio: 0,00                                                                           | CLeasing Comp @ Dare O Avere                                        |
| $\sim$                                                                                    | OK Interrompi Modifica Elmina 2                                     |
| 🗞 🔲 🤇 (trascinaro sulla barra un                                                          | ro o più files da alogare al icocre corren:e>                       |

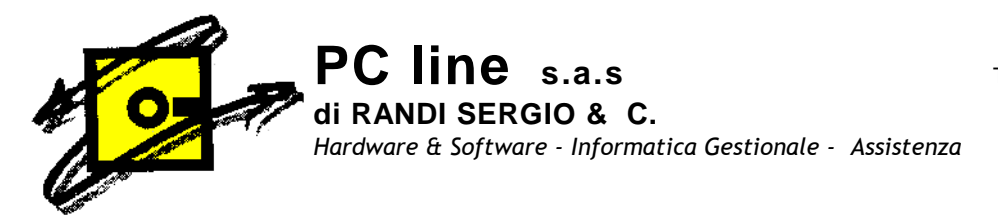

#### compare la maschera per la registrazione automatica del Reverse Gharge confermare con OK, a procedura provvederà a fare in automatico le due registrazioni, una sul registro vendite <u>Autofattura di vendita</u> e <u>Giroconto Fattura</u>

| Registrazior                                                                                                   | e automatica Reverse Charge                                                                                                    |
|----------------------------------------------------------------------------------------------------|----------------------------------------------------------------------------------------------------|
| Documento di ad                                                                                                | :quisto:                                                                                                    |
| Registrazione:                                                                                                 | 2016/16 Descrizione FT ACQ PR.00002/12345 01/01/16                                                                                 |
| Data reg. :                                                                                                    | 01/01/2016 Data dod: 01/01/2016                                                                                                    |
| Numero:                                                                                                    | 12345 Protocollo: 2                                                                                                    |
| Fornitore:                                                                                                    | ROSSI - IMPRESA ROSSI S.N.C.                                                                                                    |
| <u>C</u> ausale autofat<br><u>R</u> egistro I.V.A. a<br>Cliente a <u>u</u> tofatta<br>C <u>a</u> usale girocor | tura:<br>autofattura:<br>4 Registro vendite Rev.C.<br>ara: ROSSI IMPRESA ROSSI S.N.C.<br>1to: 361 GIROCONTO FATTURA REVERSE CHARGE |
|                                                                                                    | OK Annulla 2                                                                                                    |